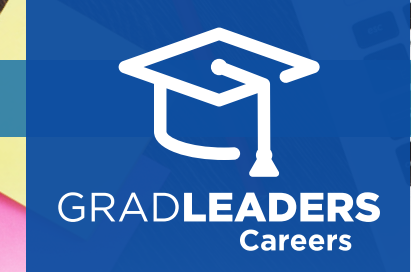

How to Save as a Home Screen App (Android)

Too and intervent

Visit your school's **career services website** on your mobile device.

R

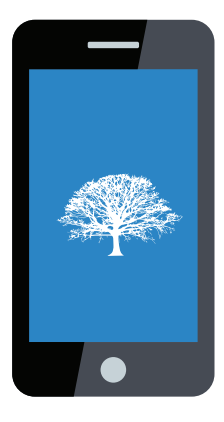

From the login screen, click the **share** icon if you're using an iPhone, or the **more** (3 dots) icon on an Android phone.

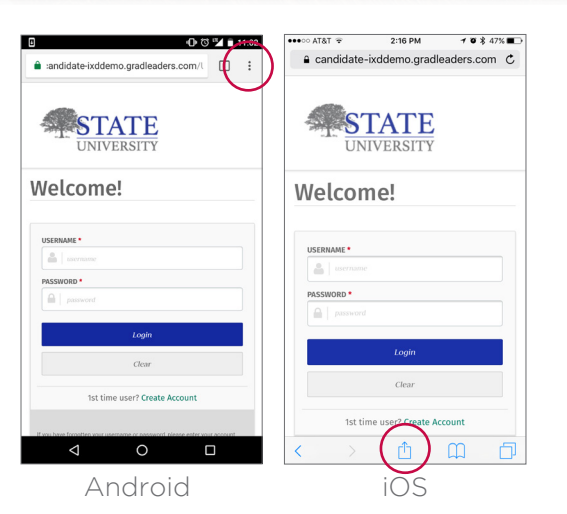

**7** QuickStart Guide for Candidates

Click Add to Type in the € candidate-ixddemo.gradleaders.com C Add to Hom andidate-ixdde → ☆ ≛ ① C Home Screen. home screen New tab My Career widget name ST New incognito tab STATE STATE Bookmarks (Example: Recent tabs Welcom MyCareer) they turn on AirDrop from Control Center on iO or from Finder on the Mac, you'll see their History Add to Home screen and click **Add**. Download: 😭 Login Share.. Quickly access CANCEL Find in page career center Add to Home screet qwertyuiop Request deskton site from your  $\star$ 00 Settings as dfghjkl mobile device Add to Favorites Add Bookmark Help & feedback ☆ z x c v b n m ∞ home screen. Cancel 123 🌐 👰 space return Android iOS Android iOS